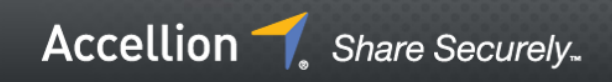

# DEPLOYMENT GUIDE

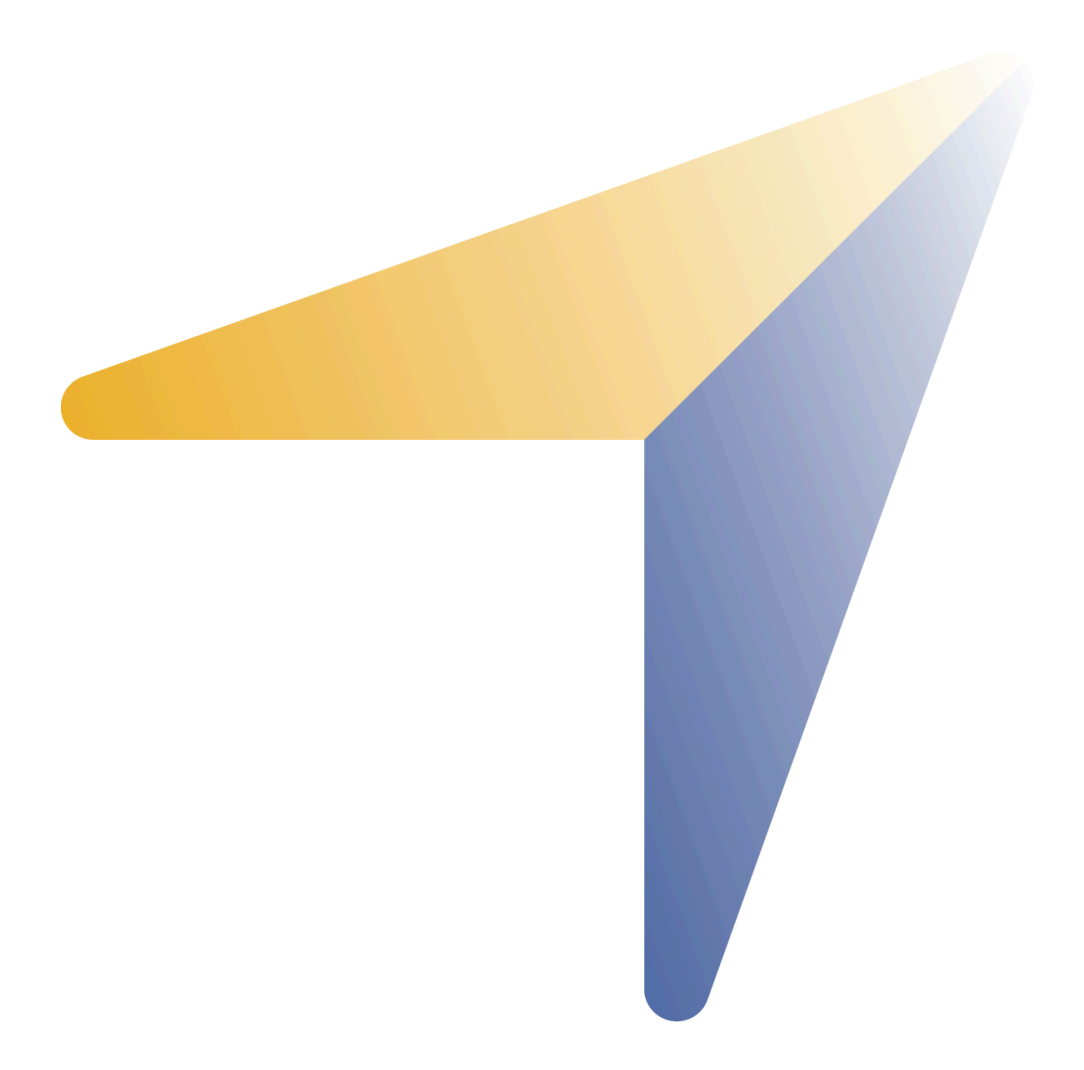

PROPRIETARY AND CONFIDENTIAL SUBJECT TO CHANGE WITHOUT NOTICE.

## **TABLE OF CONTENTS**

| Welcome                       |
|-------------------------------|
| 5                             |
| Intended Audience             |
| 5                             |
| Using this Guide              |
| 5                             |
| Terms Used                    |
| 5                             |
| Basic Setup                   |
| 8                             |
| System Requirements           |
| 8                             |
| Firewall Requirements         |
| 8                             |
| Mail Setup                    |
| 8                             |
| SSL Certificates              |
| 8                             |
| Other Considerations          |
| 9                             |
| Multi-Controller Benefits     |
| 9                             |
| Connect Active Directory/LDAP |
| 10                            |
| Enable Anti-Virus             |
| 11                            |
| Connecting Accellion Servers  |
| 12                            |

| Step 1 – Set Firewall Rules                             |
|---------------------------------------------------------|
| 12                                                      |
| Step 2 – Update Software                                |
| 12                                                      |
| Step 3 – Create the Security Token                      |
| 12                                                      |
| Step 4 – Add the Location                               |
| 12                                                      |
| Step 5 – Activate the New Server                        |
| 13                                                      |
| Step 6 – Set File Replication Rules (Optional)          |
| 14                                                      |
| Step 7 – Set Location Maps (Optional)                   |
| 15                                                      |
| Satellite Types                                         |
| 18                                                      |
| Administrative Interface                                |
| 18                                                      |
| Accellion File Satellite                                |
| 19                                                      |
| SFTP Satellite                                          |
| 20                                                      |
| SMTP Satellite                                          |
| 28                                                      |
| Archival Satellite                                      |
|                                                         |
| 31                                                      |
| 31<br>Kitedrive Sync Satellite                          |
| <ul><li>31</li><li>Kitedrive Sync Satellite</li></ul>   |
| <ul> <li>31</li> <li>Kitedrive Sync Satellite</li></ul> |

| Online Viewer – Advanced Satellite |  |
|------------------------------------|--|
| 39                                 |  |
| All Firewall Ports                 |  |
| 41                                 |  |
| Resources                          |  |
| 45                                 |  |

# Welcome

The Accellion system has two main types of servers: Controllers and Satellites. This guide walks you through setting up an Accellion Satellite, connecting it to a Controller, and managing the various Accellion Satellite types.

Before using this guide, you should have an Accellion Controller already setup and on your network. For details on setting up an Accellion Controller refer to the *Accellion Installation Guide* for your deployment type.

## **Intended Audience**

This guide is intended for Administrators of Accellion systems who are adding a Satellite to an existing Controller.

## **Using this Guide**

The following annotations are used in this guide:

Tip: ......Indicates an Accellion recommendation or best practice for administering the server.

Note: Indicates information about a menu item deemed important for the administrator to know.

Caution: Indicates a setting that, if used improperly, adversely affects the operation of the Accellion server and data may be lost.

## **Terms Used**

**Controller** – Primary Accellion server that Satellites are attached to. More details are listed under <u>Accellion</u> <u>Controller</u>.

**Satellite** – Secondary Accellion server that attaches to a Controller. More details are listed under <u>Accellion</u> <u>Satellite</u>.

Location – Used when mapping resources (typically LDAP) on the Controller to the Satellite.

Internal User – Users within your company domain.

**External User** – A user outside your company domain, typically someone at another company who must access Accellion resources.

#### **Accellion Controller**

The Accellion Controller is the central server in the Accellion system. The Controller performs the following:

- Processes and keeps track of uploads and downloads events for files local to that Accellion solution.
- Processes incoming replicated files.
- Replicates files as required to other locations.
- Keeps track of all files on the network; where it was uploaded and on which locations they currently exist.

- Keeps track of User profiles.
- Connects and authenticates against LDAP/MSAD.
- Logs all web client login and send events.
- Logs all download activity throughout the network.
- Hosts the web client front-end pages, including any custom branding or envelopes.
- Hosts the Administrative interface with full access to application wide policy settings.
- Generates all user emails. This includes emails generated for recipients of files, as well as return receipts, password resets, verification code, and User invitations.

#### Accellion Satellite

A Satellite is an additional Accellion server that is linked to a Controller. The initial configuration of a Satellite is identical to a Controller. Many administrative tasks on the Satellite, such as software updates, can be performed from the Controller. Satellite servers have their own Administrative interface which is an abbreviated version of the Controller's Administrative interface.

Satellites can be deployed anywhere as needed in the DMZ or internal network. Specific deployment requirements are details under each <u>Satellite Type</u>.

#### Accellion Deployment Guide

7

# **Basic Setup**

Before continuing, your Controller must be set up and activated. Instructions for doing this are in the *Quick-Start Guide* for your installation: Hardware, Virtual, or Hosted.

## **System Requirements**

| System Type         | Number of CPUs | RAM  | Storage Space               |
|---------------------|----------------|------|-----------------------------|
| Controller          | 2              | 4 GB | 500 GB + depending on usage |
| File Satellite      | 2              | 4 GB | Should match Controller     |
| SMTP                | 2              | 4 GB | 200 GB                      |
| SFTP                | 2              | 4 GB | 500 GB + depending on usage |
| kitedrive Sync      | 2              | 4 GB | No additional               |
| Kitepoint Connector | 2              | 4 GB | 200 GB                      |
| Online Viewer       | 2              | 4 GB | 200 GB                      |
| Archival            | 2              | 4 GB | 200 GB                      |

## **Firewall Requirements**

Firewalls must be configured to allow traffic to and from the Satellite and Controller as outlined in that Satellite's firewall setup. See the *Satellite Types* in this guide for specific firewall settings.

## **Mail Setup**

Add the IP address of the Accellion servers to any mail relay or spam filter. This prevents messages from the Accellion Controller from being blocked or filtered as spam.

**Note:** For hosted installations, the Accellion server is external to your network. Add the IP address to your DNS records for reverse DNS lookup. Also, add the IP address to any spam filtering rules to prevent messages sent from the Accellion Hosted server from being blocked.

## **SSL Certificates**

Verify that each Controller has a wildcard certificate as described in the Quick Start guides. This supports SSL connections to the Application and Location hostnames.

Accellion Controller and Satellites require one of the following certificate types:

- An SSL certificate specific to their own location.
- A wildcard certificate that can be used on all Controllers and Satellites.

#### **Other Considerations**

Take the following into consideration when deploying a Controller – Satellite configuration:

- All Accellion servers must be activated and accessible from the network.
- Both the Controller and the Satellite must be at the same FTA software version.
- When adding a Satellite to a Controller, the Satellite's settings are overwritten by the new Satellite configuration. This means any settings, user accounts, or files, are lost when the Satellite is added.
- Satellites can be deployed within a VPN or network subset by specifying the range of IP addresses that can access the Satellite. Specific deployment options for each Satellite type are noted under the Satellite Types section of this guide.
- Any Satellite that must be accessible both internally and externally must be resolvable via its fully qualified hostname through DNS.
- Location mapping based on the LDAP Location parameter is also used to indicate accessibility to a
  particular Satellite location.
- Satellite Locations can be designated as Hubs to make them accessible by everyone.
- User authentications for sending and receiving files occur only on the Controllers. DNS must point the
  application hostname to the Controllers only.

#### **Multi-Controller Benefits**

Up to two Accellion Controllers can be connected. This is done to provide redundancy, load balancing, or better access for geographically diverse deployment.

DNS settings determine how traffic is received on the Controllers.

**Note:** Application hostname is used in the download links. This is what users see as the hostname when accessing the Accellion system. Location Hostname is only used if you have multiple servers, but wish to use only one DNS hostname. This is typically done for round-robin DNS or load-balancing.

#### Replication

When two Accellion Controllers or a Controller and a File Satellite are set up, they can be configured to replicate information between each other. Exactly what is replicated is set by the rules under Settings  $\rightarrow$  Rules. If no rules are set, user data, file transaction information, report information, and server settings are replicated. The files themselves are *not* replicated unless specified by a rule. Location Mapping will determine where files are replicated.

#### Load Balancing

Two Accellion Controllers can be used to distribute user transactions between them. This can be done via round robin DNS, or via a third-party load balancer. All data between the two servers are replicated, so the fact that there are two servers is transparent to the user.

**Round Robin** – This is handled via DNS entries. The IP addresses of both Accellion Controllers can be entered into DNS, but use the same Fully Qualified Domain Name (FQDN). This FQDN must be set on both Accellion Controllers under Administration  $\rightarrow$  Application  $\rightarrow$  Application Hostname. This way, when DNS for the Controllers is queried, it returns two IP addresses for the same FQDN, and the connection is made for either Controller.

**Load Balancer/Firewall** – A third-party load balancer, or load balancing firewall, can be used to send packets to either Accellion Controller. Check with the instructions for your specific load balancer or firewall for setup details.

#### Redundancy

One method for ensuring up-time on the Accellion system is to have two Controllers: one actively used, the other in standby. The standby Controller keeps a connection with the primary Controller. All data is replicated to the standby Controller, including files, user accounts, and server settings.

If the primary Controller is no longer available, activation of the standby Controller can be done one of two ways:

- Change the IP address of the standby Controller to that of the primary Controller. This is done via the Administrative web interface under Appliance → Configure → IP Address. In this method, DNS doesn't have to propagate, so the change-over is faster. You have to switch the IP addresses back when the primary Controller is brought back online.
- 2. Change the DNS entry to point to the IP of the standby Controller. In this method, you have to wait for DNS to propagate.

## **Connect Active Directory/LDAP**

The Accellion system has the ability to integrate with existing LDAP or Microsoft Active Directory (MSAD) systems. This section walks you through the basic steps of setting up an LDAP/MSAD connection. In these instructions, the term LDAP refers to both LDAP and Microsoft Active Directory.

Follow these steps to setup an LDAP connection on your Accellion Controller:

Log in to the administrative web interface and navigate to Administration  $\rightarrow$  LDAP.

- 1. Click **Edit** at the bottom of the page.
- 2. Enter the IP address or hostname of the LDAP server.
- 3. Enter the correct port to communicate to the LDAP server. We recommend testing the port by using the **Connectivity Check** tool available under Appliance → Status → Tools.
- 4. Set the User Attribute. This is what the Accellion Controller uses to lookup the user account, and is typically this is set to "Email".
- 5. Enter the Associate Login ID. This allows users to log in using their "Friendly Name" instead of their email address, and is typically sAMAccountName.

**Note:** The Accellion server uses the Associate Login ID to find the user's email address, and then uses the email address to login. So, even though the user is typing in their user name, the Accellion server is still using their email address for authentication.

- Enter the "Base DN" under both User Identification and Authorization. It must be set to the domain used by the LDAP server. For instance, if the LDAP server resides in a private domain, the Base DN is like: DC=company, DC=private.
- Fill out the "Bind DN". This is the account the Accellion server uses to access the LDAP server. This should be a service account with *read only* access to the entire LDAP tree. It can be set two different ways:
  - a. user@company.private (same as the Base DN)
  - b. CN=user, CN=container, OU=organizational unit, DC=company, DC=private

**Note:** If using the second method you need to know the exact location of the user account, and whether or not the layers are "organizational units" or "containers". If you're not sure, a third-party LDAP mapping tool needs to be used.

- Test the LDAP connection by clicking the Test LDAP Settings button at the bottom of the page. This
  opens a new page where you can enter an email address and test the connection. If you make any
  changes, click the Copy to LDAP Settings and Copy to Authorization Settings buttons to save
  changes to the LDAP setup page.
- 9. Click **Submit** to write changes.
- 10. Enable LDAP by clicking **Edit** next to LDAP Enable.

After LDAP is enabled, any user with a valid LDAP account can log in with their email address and LDAP password. Further details of the other settings within LDAP can be found in the *Accellion Administrative Guide*.

## **Enable Anti-Virus**

By default, Anti-Virus is disabled. If your Accellion system is licensed for Anti-Virus, navigate to Administration  $\rightarrow$  Anti-Virus, and click **Enable**.

# **Connecting Accellion Servers**

This section guides you through adding an Accellion Satellite to the Controller. Before following these steps, use the appropriate *Quick-Start Guide* to activate the Accellion Controller and the Accellion Satellite, and make them accessible on the network.

This section applies to all Satellite types, as well as adding a Controller to another Controller.

Note: Only two Controllers may be linked in an Accellion deployment.

Below are the instructions to add Accellion servers to the Controller.

## Step 1 – Set Firewall Rules

Open the ports specified in <u>Satellite Types</u> for the type of Satellite being added.

## Step 2 – Update Software

Both the Controller and the server to be added must be at the same software version. To do this:

- 1. Log in to the Controller's administrative web interface.
- 2. Navigate to Administration  $\rightarrow$  Software Update.
- 3. Click Check for Update. The Update page displays.
- 4. Click Update Now. The server updates.

Repeat these steps on the server to be added to the Controller.

#### Step 3 – Create the Security Token

- 1. Log in to the Administrative web interface on the server that is being added to the Controller.
- 2. Navigate to Administration  $\rightarrow$  Locations.

| Locations  | Features    | Application | <b>IP Restriction</b> | Port Redirection | n                     |
|------------|-------------|-------------|-----------------------|------------------|-----------------------|
| FTA() Edit | Controller  | 0           | -                     | -                |                       |
| Add Locati | on to Netwo | rk Genera   | te Token   Edi        | t IP Restriction | Edit Port Redirection |

- 3. Click "Generate Token". A new page opens displaying the token.
- 4. Copy and paste the token into a text editor to save it for later use.

## Step 4 – Add the Location

- 1. Log in to the Administrative web interface on the Controller to which the new server is being added.
- 2. Navigate to Administration  $\rightarrow$  Locations.

# Generate Token An appliance specific token is required while adding this new appliance to an existing network of FTA appliances. Token to add this appliance is: a8d14195307fffdfce170cf3b0065d8e

3. Click **Add Location to Network**. A new page displays prompting for information about the server being added.

#### Add Location This form allows you to add a new location/appliance to the network. Please contact an Accellion Adminstrator to guide you through this process Required fields are marked with an asterisk (\*) IP address: \* Specify IP address of the new location 172.23.46.132 Location Token: a8d14195307fffdfce17( \* Specify location specific token fta-multi-2.actest.dev \* Specify host name of new location Location Host Name: Location City Name: \* Specify city name of new location multi-2 Location Country Code: US \* Specify country code of new location IP address of current location: 172.23.46.131 \* Specify IP address of the current location Submit Cancel

- *IP Address* This is the IP address of the new Satellite. Since this address may be translated via NAT, be sure you enter the IP address as it would accessible from the Controller.
- *Token* This is the token obtained in <u>Step 2</u> above.
- Location Host Name The hostname that is used for the new Satellite.
- Location City Name Identifier for the Satellite's location. Used by the user when setting download locations.
- Location Country Code Country location of the Satellite server.
- IP Address of the current location The current IP address of the Accellion Controller will be displayed.

**Caution**: This address may be translated via NAT; ensure you enter the IP address as it would accessible from this server.

 Click Submit. You are returned to the Administration → Locations page that lists the new Accellion server.

| Locations        | Features   | Application  | <b>IP Restriction</b> | <b>Port Redirection</b> |                 |
|------------------|------------|--------------|-----------------------|-------------------------|-----------------|
| multi-2(US) Edit | -          | Activate     | 2                     | - 1                     |                 |
| multi-1(US) Edit | Controller | 0            | -                     |                         |                 |
| Add Location to  | Network    | Generate Tol | ken 🛛 Edit IP R       | estriction Edit P       | ort Redirectior |

## Step 5 – Activate the New Server

Before the new Accellion server can be used, it must be activated and assigned a role. To activate the server:

- 1. On the Administration  $\rightarrow$  Locations page, click **Activate** next to the server that was added.
- 2. Enter the token from <u>Step 2</u>.

| Activate Locatio                                                                | n                                                                               |                                                               |
|---------------------------------------------------------------------------------|---------------------------------------------------------------------------------|---------------------------------------------------------------|
| This form allows you t<br>Please <b>contact an Ac</b><br>Required fields are ma | o activate a new locat<br>cellion Adminstrato<br>arked with an asterisk         | tion/appliance.<br>r to guide you through this process<br>(*) |
| IP address:                                                                     |                                                                                 | * Specify IP address of the new location                      |
| Location Token:                                                                 |                                                                                 | * Specify location specific token                             |
| Activate location as                                                            | / Please Select                                                                 |                                                               |
|                                                                                 | Satellite<br>Controller<br>SMTP Satellite                                       |                                                               |
| ©2000-2013 Accellion,                                                           | Archival Satellite<br>SFTP Satellite<br>Sync Satellite<br>Online Viewer Advance | ed – Satellite                                                |
|                                                                                 | kitepoint Connector                                                             |                                                               |

3. From the pull-down menu, choose which Satellite type this Satellite becomes.

**Caution:** Choose the Satellite type carefully, as this process cannot be reversed. All information on the Satellite will be overwritten.

Note: The Satellite choices displayed will vary depending on the license purchased.

Note: There can be only two Controllers in a single Accellion deployment.

4. A confirmation window appears with the IP address, and the type of location you are adding. Verify the information is correct, and click **OK**.

Note: If you try to access the Satellite at this point, the following error message displays:

Sorry, an error occured while processing your request.

Please report this error to <u>support@accellion.com</u> and include the appliance hostname and the diagnostic dump in the mail. Diagnostic dump can be generated from Appliance  $\rightarrow$  Status page.

When the Satellite has been successfully added, the Locations page looks as follows:

| Locations               | Features   | Application  | <b>IP Restriction</b> | <b>Port Redirection</b> |
|-------------------------|------------|--------------|-----------------------|-------------------------|
| multi-1(US) Edit        | Controller | O<br>Suspend | Ē.                    | -                       |
| multi-2(US) Edit Manage | Controller | O<br>Suspend | -                     | -                       |

## Step 6 – Set File Replication Rules (Optional)

File replication determines which files are replicated from the Controller to Satellite servers.

| Replication Rule                          |                      |                              |           |
|-------------------------------------------|----------------------|------------------------------|-----------|
| Replication rule allows you to automate f | ile replication base | ed on certain events and cor | nditions. |
| File Pattern Match Rule Info Rule A       | pplied To Edit D     | Delete                       |           |
| Currently there is no                     | o rule               |                              |           |
| Add                                       |                      |                              |           |

Replication rules are explicit rules created by the administrator that govern file replication across multiple Accellion servers. If no rules are created, files are replicated based on how users are mapped in Location Maps. For details about mapping users to specific servers, refer to the *Location Maps* section in this guide.

To add a Replication Rule:

- 1. Log in to the Administrative web interface on the Accellion Controller.
- 2. Navigate to Settings  $\rightarrow$  Rules
- 3. Click Add. A new page displays.

| Add Replicatio                                  | n Rule                                                           |                                                                                                    |
|-------------------------------------------------|------------------------------------------------------------------|----------------------------------------------------------------------------------------------------|
| To add this rule, inpu<br>Required fields are n | t the file pattern to match, loc<br>narked with an asterisk (*)  | ations where the rule is applicable and locations to which the matching files will be replicated.                           |
| File Pattern Type:                              | Regular Expression                                               |                                                                                                    |
|                                                 | 💽 Plain Text                                                     |                                                                                                    |
| File Pattern:                                   |                                                                  | * Input an * to denote "match all files"                                                                                    |
| Apply Rule at:                                  |                                                                  |                                                                                                    |
| Locations:                                      | Cloud Europe(EU)<br>Cloud Asia(SG)<br>Boston(US)<br>Cloud US(US) | Hold the {Ctrl} key for multiple selections or {Shift} (while highlighting the beginning and ending of a range) key for all |
| Replicate The File To                           | u.                                                               |                                                                                                    |
| Locations:                                      | Cloud Europe(EU)<br>Cloud Asia(SG)<br>Boston(US)<br>Cloud US(US) | Hold the {Ctrl} key for multiple selections or {Shift} (while highlighting the beginning and ending of a range) key for all |
|                                                 |                                                                  | Submit Cancel                                                                                                    |

- 4. Use these fields to create the new rule.
  - File Pattern Type The pattern can be entered as plain text, or as a regular expression.
  - *File Pattern* To select specific files for replication, put the desired string into the **File Pattern** textbox. That exact pattern is used to determine which files will be replicated. To replicate all files, insert an asterisk (\*) in the textbox.
  - *Apply Rule at: Locations* Select locations where the new replication rule will be applied. Multiple locations can be selected.
  - *Replicate The File To: Locations* Select locations where matching files need to be copied to. Multiple locations can be selected.
- 5. When the parameters of the rule have been set, click **Submit** to create the rule.

To delete a rule, click the **Delete** link of the rule to be deleted. Click the **Delete** button in the popup window to confirm deletion.

## Step 7 – Set Location Maps (Optional)

Location Maps are used to map users to different Accellion Controllers and Satellites. This mapping is done according to attributes set in the LDAP section to optimize upload and download speeds.

#### Map Locations

| Location Map                                                                                                    | Location Maps                                                                               |      |        |  |  |  |  |
|----------------------------------------------------------------------------------------------------|---------------------------------------------------------------------------------------------|------|--------|--|--|--|--|
| Map Locations                                                                                                    | Map Locations         Hub Locations         Backup Locations         Map Archival Locations |      |        |  |  |  |  |
| View and modify settings for mapping location attribute from LDAP Settings to an appliance location. This is used to replicate an incoming file based on recipient's location profile. |                                                                                             |      |        |  |  |  |  |
| Location Pattern                                                                                                    | Mapped Location                                                                             | Eait | Delete |  |  |  |  |
| Default FTA(US) Edit                                                                                                    |                                                                                             |      |        |  |  |  |  |
| No locations have been mapped yet.<br>Click the button to map a new location.                                                                                                    |                                                                                             |      |        |  |  |  |  |
| Add new location mapping                                                                                                    |                                                                                             |      |        |  |  |  |  |

To add a new Location Map:

- 1. Log in to the Administrative web interface on the Accellion Controller.
- 2. Navigate to Settings  $\rightarrow$  Location Maps.
- 3. Click **Add**. A new page displays.
  - *Matching criteria* "Exact Match" means only location patterns that fit the criteria are mapped. Exact Match takes precedence over wildcard matches.
  - Location Pattern The Location Pattern is the LDAP attribute used to determine a user's location.

| Add a new             | v location mapping                                |                                                                                                    |
|-----------------------|---------------------------------------------------|----------------------------------------------------------------------------------------------------|
| Required f            | ields are marked with an                          | n asterisk (*)                                                                                                    |
| Matching<br>criteria: | <ul> <li>Exact Match</li> <li>Wildcard</li> </ul> | Select matching criteria. An exact match takes precedence over a wildcard match. If multiple wildcard matches are valid, the first match is used. |
| Location<br>Pattern:  | *                                                 | Enter the value from the LDAP Location Attribute to be mapped, example:<br>LONDON for exact or LON* for wildcard                                  |
| Mapped<br>Location:   | FTA(US) + *                                       | Select the appropriate appliance to be mapped to the above location<br>pattern                                                                    |
|                       |                                                   | Submit Cancel                                                                                                    |

The LDAP/MSAD administrator sets this. The LDAP Location Attribute is configured under Administration  $\rightarrow$  LDAP  $\rightarrow$  Location Attribute. Different LDAP servers can have a different Location Attribute.

- Mapped Location Select which server the users matching this Location Pattern should use. This
  becomes their default location when using the Outlook Plugin and Web Client.
- 4. Click Submit to process the changes.

To edit an existing Location Mapping, Click the Edit link in the row of the location to be edited.

To delete a location click the **Delete** link in the row of the location to be deleted.

#### Hub Locations

In a multiple-site server, hub locations can be set to direct where users can upload their files. If one or more hubs are set, users are able to upload files to the hubs as well as to where the locations they are mapped. If no hub location is set, every user is able to upload to every location.

To set the hub, click the Edit link, and then select the location(s) to be hubs.

| Map Locations         Hub Locations         Backup Locations         Map Archival Locations                                                                                                    |
|----------------------------------------------------------------------------------------------------|
| View and modify locations to be hubs. Please note that when one or more locations are made a<br>hub, ONLY the hub locations are available to ALL users to upload files. All other locations are<br>available to users only if a mapping exist for that user's profile to use those locations |
| Hub Locations (Edit)                                                                                                    |
| FTA()                                                                                                    |

#### **Backup Locations**

The Outlook plugin can have two locations for uploading files to the server: Default Location, and Backup Location. For Outlook accounts created by the administrator, both locations can be specified. For Outlook accounts created automatically using the Zero-Input Agent Install, the Default Location is set according to the user's LDAP mapped location (as determined by the rules in Settings  $\rightarrow$  Location Maps  $\rightarrow$  Map Locations). The Backup Location is set according Backup Locations (this page).

| Location Maps                                                |                                                                                             |      |  |  |  |  |  |
|--------------------------------------------------------------|---------------------------------------------------------------------------------------------|------|--|--|--|--|--|
| Map Loo                                                      | Map Locations         Hub Locations         Backup Locations         Map Archival Locations |      |  |  |  |  |  |
| View and modify backup location settings for Outlook Plugin. |                                                                                             |      |  |  |  |  |  |
| Location                                                     | Backup Location                                                                             | Edit |  |  |  |  |  |
| FTA()                                                        | FTA()                                                                                       | Edit |  |  |  |  |  |

To set the Backup Location, click **Edit** in the row of the Backup Location to be edited. Select the desired Backup Location from the dropdown menu.

Note: The Backup Location default setting is the same as the Location parameter. Changing the Backup Location to another server is recommended so the Outlook Plugin can still upload files should the Default location become unavailable.

# **Satellite Types**

This section of the guide is divided into sections pertaining to specific Satellite installations. The information is organized as follows:

**Description** – Describes this Satellite's function.

Firewall Ports – Details what firewall ports are required for that specific Satellite type.

**Deployment** – Shows any specific recommendations on setting up this Satellite (example: should it be in the DMZ).

**Satellite Administrative Settings** – Shows what settings are available via that Satellite's Administrative interface.

**Managing the Satellite** – Gives instructions on how to manage aspects of this Satellite, typical usage, tips, and other best practices information

**Troubleshooting** – Presents common issues and their solutions for each Satellite.

## Administrative Interface

Each Satellite has its own administrative web interface. The exact options available vary based on the Satellite's type, but some menu items are the same across all Satellites.

#### Home

From here, the contact email address and password of the logged in administrative account can be changed.

#### Appliance

Contains all the settings for that specific Accellion server. These menu headings are described in detail in the *Accellion Administrative Guide*.

**Appliance**  $\rightarrow$  **Communication** – Shows the current connection status between the Kitepoint Satellite and the Accellion Controller.

**Note:** If the IP address of the Accellion Controller changes, it must be edited here as well. Click **Edit** next to the appropriate Controller, and enter the correct IP address.

## **Accellion File Satellite**

Also called "Replication Satellite", the Accellion Satellite is an additional full service Accellion server that is linked to the main Accellion Controller. The Controller replicates files and user data to this Satellite to provide quicker access to information in geographically diverse installs.

#### **Firewall Ports**

| Service | Туре | Port | Direction        | Notes                       |
|---------|------|------|------------------|-----------------------------|
| HTTPS   | ТСР  | 443  | Inbound/Outbound | -                           |
| SSH     | ТСР  | 22   | Inbound/Outbound | -                           |
| DNS     | UDP  | 53   | Inbound/Outbound | -                           |
| SMTP    | ТСР  | 25   | Outbound         | -                           |
| AUDP    | UDP  | 8812 | Inbound/Outbound | To the Accellion Controller |
| RSYNC   | ТСР  | 873  | Inbound/Outbound | To the Accellion Controller |
| NTP     | UDP  | 123  | Outbound         | -                           |

#### Deploying

This Satellite deploys the same as the Controller, though typically in a different data center.

#### Satellite Server Settings

The Accellion File Satellite is similar to the Controller, but the administrative web interface has only the Appliance menu available. For details on Appliance menu settings, see the *Accellion Administrative Guide*.

#### Managing

Because the Satellite receives file and user information from the Controller, there is nothing to manage on the Accellion Satellite directly.

## **SFTP Satellite**

The Accellion SFTP Satellite is used to store and deliver files over SFTP by using any available client that supports SFTP. Scripted SFTP transfers can work transparently with the SFTP Satellite as well. Uploaded files are stored using the secure Accellion file system.

#### **Firewall Ports**

The following are the firewall settings required by the SFTP Satellite:

| Service   | Туре | Port | Direction        | Notes                    |
|-----------|------|------|------------------|--------------------------|
| HTTPS     | ТСР  | 443  | Inbound/Outbound | -                        |
| SFTP(SSH) | ТСР  | 22   | Inbound/         | For SFTP                 |
| DNS       | UDP  | 53   | Inbound/Outbound | -                        |
| SMTP      | ТСР  | 25   | Outbound         | -                        |
| AUDP      | UDP  | 8812 | Inbound/Outbound | To all Accellion servers |
| RSYNC     | ТСР  | 873  | Inbound/Outbound | To all Accellion servers |
| NTP       | UDP  | 123  | Outbound         | -                        |

#### Deploying

Since internal and external users typically access the SFTP Satellite, Accellion recommends the SFTP Satellite be deployed in the DMZ with a valid internal and external DNS hostname. It needs either a public IP address, or a NAT'd IP address.

#### SFTP Server Settings

The SFTP Administrative web interface will change showing only the Home and Appliance menus.

| Service                                                                                                    | Status                 | Details                                                             |            |
|----------------------------------------------------------------------------------------------------|------------------------|---------------------------------------------------------------------|------------|
| Web<br>Restart Service<br>Disable HTTP access (TCP port 80)                                                                                | •                      | -                                                                   |            |
| Mail<br>Restart Service                                                                                                    | ٠                      | Click here to view current mail queu                                | e          |
| Accellion File Transfer<br>Restart Service                                                                                                 | ۰                      |                                                                     |            |
| Storage<br>Low Storage Alert: ON Edit<br>Storage Alert Value: 10%<br>Storage Alert Interval: 12 hour(s)<br>Storage Cleanup<br>Move Storage | Partition 1 (Used: 3%) | ) Partition 1<br>(Used: 189M, Available: 8.0G, T                    | otal:8.5G) |
| System Storage<br>Clear Software Update cache                                                                                              | Partition 1 (Used: 16% | <ul> <li>Partition 1<br/>(Used: 3.3G, Available: 18G, To</li> </ul> | tal:22G)   |
| NIC1                                                                                                    | •                      | -                                                                   |            |
| SNMP<br>Enable SNMP<br>SNMP MIB Guide                                                                                                    | •                      | Click here to change community stri                                 | ng         |
| SSII (SFTP)                                                                                                    | •                      | 5.2p1-fta.4551acc                                                   |            |
| Restart SSH<br>Change remote management password<br>Display SSH Public Key                                                                 |                        |                                                                     |            |
| Restart Service                                                                                                    | •                      |                                                                     |            |
| VMware Tools<br>Install/Upgrade VMware Tools                                                                                               | ٠                      | Version: 8.6.0 build-425873                                         |            |
|                                                                                                    |                        |                                                                     |            |
|                                                                                                    | Tools                  |                                                                     |            |
| Ping Traceroute DNS Lookup Chee                                                                                                    | ck Connectivity Send T | est Email Diagnostic Dump Search N                                  | 1ail Log   |
| Shutdown Restart S                                                                                                    | Storage Cleanup        | Install/Upgrade VMware Tools                                        | Softwar    |

The only change specific to SFTP is under Appliance  $\rightarrow$  Status SSH (SFTP).

- Restart the SSH (SFTP) service
- Change the remote management password used by Accellion tech support.
- Display the SSH Public Key that is used during SFTP transactions.

#### Managing the SFTP Satellite

After activation of the Satellite, additional setup is required on the Controller's administrative web interface under Settings  $\rightarrow$  SFTP before users can use the Accellion SFTP Satellite.

#### All Accounts

The settings in this section affect both Standard and Restricted SFTP accounts.

| SFTP                                  |           |  |  |  |  |
|---------------------------------------|-----------|--|--|--|--|
| Configure the settings of SFTP Satell | ite(s).   |  |  |  |  |
| Setting                               | Value     |  |  |  |  |
| All Ac                                | counts    |  |  |  |  |
| File Expiry                           | 30 days   |  |  |  |  |
| High Debug                            |           |  |  |  |  |
| Standard                              | Accounts  |  |  |  |  |
| Storage Cap                           | Unlimited |  |  |  |  |
| Inactive Account Expiration           | 90 days   |  |  |  |  |
| Restricted                            | Accounts  |  |  |  |  |
| Storage Cap                           | Unlimited |  |  |  |  |
| Inactive Account Expiration           | 30 days   |  |  |  |  |
| Edit                                  |           |  |  |  |  |

**File Expiry** – This setting determines the number of days the uploaded files remain on the server after being uploaded. Expired files are purged.

**High Debug** – When high debug is enabled, more debug information is recorded in log files, so that errors can be recorded for detailed analysis.

#### Standard and Restricted Accounts

Settings only affect the account type under which it is listed.

**Storage Cap** – The total file size uploaded by an account user cannot exceed the storage cap (set in Megabytes). The storage cap can be set to 0 for a specific account type for unlimited storage.

**Inactive Account Expiration** – An SFTP account that is not used in the number of days specified by this setting are treated as inactive. Inactive accounts are deleted, along with all files uploaded by that account.

The following steps show the creation of an SFTP account, creating an SFTP share, and adding an SFTP share to workspaces.

#### **Creating SFTP Accounts**

The following steps will guide you through creating SFTP accounts.

1. Log into the Controller's Administrative web interface and navigate to **Manage**  $\rightarrow$  **SFTP Account**.

| SFTP Account                               |                       |
|--------------------------------------------|-----------------------|
| SFTP Users SFTP Shares                     |                       |
|                                            |                       |
| Share Name:                                | Total SFTP Share: 0   |
| Share User:                                |                       |
|                                            |                       |
| Search                                     |                       |
|                                            |                       |
| Choose Action 🗧 Perform Action Add SFI     | TP Share              |
|                                            |                       |
| Share Name Creation Time Last Activity Tir | me Location User List |

2. Click Add SFTP User.

| Add SFTP Account                |                                                                                                    |
|---------------------------------|----------------------------------------------------------------------------------------------------|
| Account Email:                  |                                                                                                    |
| Account Type:                   | SFTP (Standard)                                                                                                    |
| Location:                       | pa(pa)                                                                                                    |
| Authentication<br>Username:     | This username is used to log in SFTP server. Username <b>cannot</b> be edited after account creation.                                  |
| Password Option:                | Do not set password : The password is set, user can only log in using private key. Note: Password is not sent in the invitation email. |
| Key Generation:<br>Learn More   | Generate Public-Private Key Pair                                                                                                    |
| Passphrase:                     | Passphrase for encrypting private key. Leave blank if not required.                                                                    |
| Confirm Passphrase:             |                                                                                                    |
| Invitation Email                |                                                                                                    |
| Invitation Email Subject:       | Invitation to use %%SERVICE_NAME%% for Accellion SFTP                                                                                  |
| Invitation Email:<br>Learn More | An Accellion SFTP account for %%SERVICE_NAME%% has been established for you.                                                           |
|                                 | Account name: %%ACCOUNT_NAME%%<br>SFTP hostname: %%HOSTNAME%%                                                                          |
|                                 | Below is the link to download the private key file you will need to use your account:                                                  |
|                                 | %KEY_LINK%%<br>For help in using the private key file, see %KEY_HELP%%                                                                 |
|                                 | Thank you for using %%SERVICE_NAME%% for Accellion SFTP.                                                                               |
|                                 |                                                                                                    |
|                                 |                                                                                                    |
|                                 | Submit Cancel                                                                                                    |

3. Fill out the Add SFTP Account using the information below.

Account Email – Enter the email address of the user to be created.

Account Type – Select the account type: SFTP (Standard), or SFTP (Restricted).

**Location** – Select the appropriate location if there are multiple SFTP servers.

Username – Enter the name with which the user logs in.

Password Option - Select one of two options for authenticating the user:

• Do not set password – Users are given a private key they can use to authenticate. A link to this key is sent in the invitation email.

OR

• Set Password – Sets a password the user uses to authenticate to SFTP shares. The password is not sent in the invitation email, so must be given separately.

**Password –** Sets the password for the account.

**Key Generation –** The SFTP service is designed to work with public-private key pairs. The SFTP Satellite stores public keys for specific users. The user uses the corresponding private key in the SFTP client to authenticate against it. There are two ways to set up the key pair authentication for a user:

 Generate Public-Private Key Pair – The server generates a 2048-bit RSA public-private key pair. The public key is uploaded to the SFTP Satellite, and the matching private keys are sent to the user via invitation email.

OR

• Upload Public Key – The public key is uploaded during account creation. Both OpenSSH and ssh.com public key formats are accepted.

**Tip:** The minimum length for an RSA key to provide sufficient security is 1024-bit, but RSA Security recommends using 2048-bit.

**Passphrase –** The Passphrase is optional, but recommended to encrypt the generated private key for additional security. The Passphrase must be at least five characters long. Passphrases are sent to the user in a separate email.

Private keys are in OpenSSH format that works with most Unix clients. If required, these keys can be converted into PPK format for MS Windows clients using external utilities such as PuTTYgen.

**Invitation Email –** Shows the invitation email as it is sent. To see what %%fields are supported in the email, click the **Learn More** link.

4. Click **Submit** to create the user account and send the invitation email.

Note: The content of the email can be edited under Settings  $\rightarrow$  Notification  $\rightarrow$  Plugins and Agents.

Now the user's account is set up. The invitation email contains important information needed for the user to login in to the SFTP service.

To edit an SFTP account, go to Manage  $\rightarrow$  SFTP Account, and click the wrench icon to the left of the account you wish to edit.

To upgrade or downgrade account types, or delete multiple accounts, you can use the **Choose Action** drop down on Manage  $\rightarrow$  SFTP Account. Check the accounts you want to edit, select the appropriate action from the drop down, and click **Perform Action**.

## **Creating SFTP Shares**

Now that the user account is set up, the next step is to create SFTP shares. SFTP shares are a virtual directory used to share files among SFTP accounts. The administrator creates a share and adds SFTP accounts to it. SFTP accounts that have been added to the share are able to see the share folder and upload files to it.

The following instructions will walk through creating an SFTP share.

 Log into the Controller's administrative web interface and navigate to Manage → SFTP Account → SFTP Shares.

2. Click Add SFTP Share. The following window opens.

3. Create the share using the information below.

**Share Name** – This is the name shown inside the Share directory in the user's home directory. The share name should be unique.

**Caution:** All characters are permitted as a share name, except that it cannot be *<number> - <number>*, since that format is used for account IDs.

User Lists – List of users that were created under Creating SFTP Accounts.

4. Add users to the share by selecting the user account, then clicking Add →. The account appears in the right side column.

Permission - Determines if the user can upload files to the share, or read/download only.

**Map to Workspace** – SFTP shares can be mapped to workspaces. Files uploaded to a mapped share will be automatically added to the workspace.

To map a workspace:

- Log in the Controller's Administrative Web interface and navigate to Manage → SFTP Account → SFTP Shares.
- 2. For existing shares, click the wrench icon on the share you wish to map. To create a new share, click Add SFTP Share.
- 3. From the pull-down menu, select the name of the Workspace to which this share will be mapped.

4. Click **Submit** and the share is mapped to the selected workspace.

Now files uploaded to this SFTP share are added to the mapped Workspace automatically.

**Note:** Files put into sub folders of the SFTP share are also added to the mapped but do not create a nested Workspace. Changes made within the Workspace will not show in the SFTP client.

Users must have an SFTP client to upload/download files on the SFTP Satellite. Common SFTP clients include PuTTY, WinSCP, Filezilla, FireFTP, etc.

To use the client, the user must log in with the credentials provided in the invitation email. They'll use the hostname of the Accellion SFTP server (not the Accellion Controller), and connect on port 22 (standard SFTP port).

When authenticated, the user will have access to any files/shares as they would on a standard SFTP server.

#### SFTP Share Management

Settings for an SFTP share can be edited by clicking the  $\mathscr{A}$  icon to the left of the share under Manage  $\rightarrow$  SFTP Account  $\rightarrow$  SFTP Shares.

To delete SFTP shares:

- 1. Select the checkboxes on the left of the SFTP shares to be deleted.
- 2. From the "Choose Action" drop down list, click Delete.
- 3. Click Perform Action.

## **SMTP Satellite**

SMTP Accounts allow Multi Function Devices (MFDs), such as SMTP enabled copy/scanner/fax machines, to upload files to the Accellion server and send a secure link instead of an attachment. The email is sent from the MFD to the Accellion SMTP Satellite, which strips the attachment from the email, uploads it to the server, and replaces it with a secure download link.

#### **Firewall Ports**

| Service | Туре | Port | Direction        | Notes                    |
|---------|------|------|------------------|--------------------------|
| HTTPS   | ТСР  | 443  | Inbound/Outbound | -                        |
| SSH     | ТСР  | 22   | Inbound/Outbound | For Support use          |
| DNS     | UDP  | 53   | Outbound         | -                        |
| SMTP    | ТСР  | 25   | Inbound/Outbound | -                        |
| AUDP    | UDP  | 8812 | Inbound/Outbound | To all Accellion servers |
| NTP     | UDP  | 123  | Outbound         | -                        |

#### Deploying

The SMTP satellite must be in a place on the network where it can be seen by the MFDs. This is typically in the same area as the mail server.

#### **SMTP Satellite Settings**

The SMTP Satellite has the Appliance and SMTP Satellite menus. The Appliance menu is where changes are made to the Satellite server's settings. The SMTP Satellite menu is where the SMTP license is uploaded, and any customer parameters are configured.

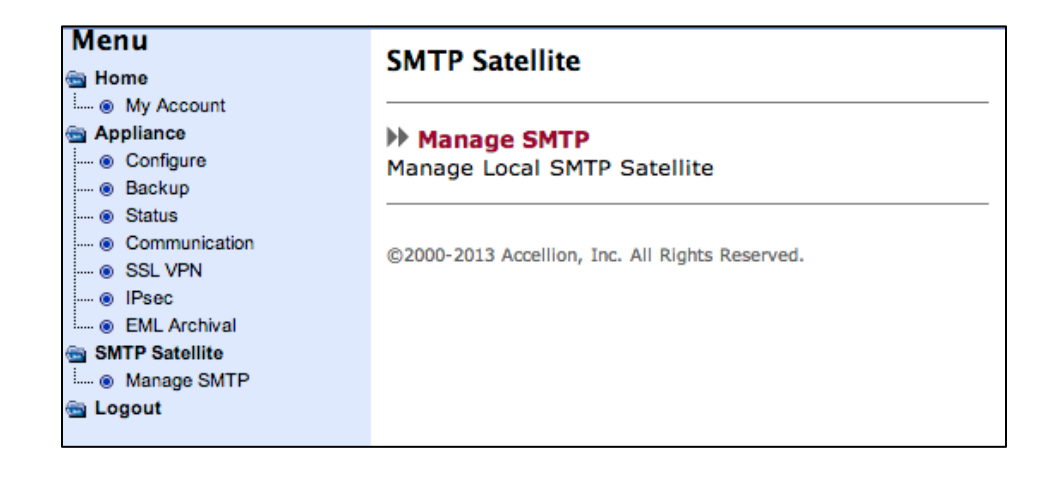

#### **SMTP License**

Before you can use the SMTP Satellite, you must generate a license from the Controller. To do this:

1. On the Controller's Administrative web interface, navigate to Manage  $\rightarrow$  SMTP Account.

| SMTP Satellite Accou                | int                 |                  |
|-------------------------------------|---------------------|------------------|
| Account Email:                      |                     |                  |
|                                     | Search              |                  |
| Page <b>1</b> of 1 (Total: 1 SMTP a | occounts)           |                  |
| Choose Action                       | n Action Add SMT    | P Account        |
| Account Email                       | Last Activity Time  |                  |
| 123456@accellion.com                | 2013-05-07 09:19:55 | Download License |
| Page 1 of 1 (Total: 1 SMTP a        | occounts)           |                  |

2. Click **Download License** and save the file.

When you have the license, it must be applied to the SMTP Satellite. To do this:

3. Log in to the SMTP Satellite and navigate to SMTP Satellite  $\rightarrow$  Manage SMTP.

| Manage SMTP Satellite |                                                                                                    |  |  |
|-----------------------|----------------------------------------------------------------------------------------------------|--|--|
|                       | SMTP Satellite                                                                                             |  |  |
| SMTP Account License: | No SMTP Account License Uploaded.<br>- Upload SMTP Account License<br>Choose File No file chosen<br>Upload |  |  |

- 4. Click **Choose File**, and navigate to the license file from step 2 above.
- 5. Click Upload.
- 6. Change any of the parameters needed in the SMTP Satellite Configuration window. These settings are available from your MFD.
- 7. Click **Restart Service** to start the SMTP service.

#### **SMTP Accounts**

Now that the license has been uploaded to the SMTP Satellite, an SMTP account must be created. To do this:

- 1. On the Controller's Administrative web interface navigate to Manage  $\rightarrow$  SMTP Account.
- 2. Click Add SMTP Account. The following page opens:

| Manage SMTP Satellite          |                                                                                                    |                                     |
|--------------------------------|----------------------------------------------------------------------------------------------------|-------------------------------------|
|                                | SMTP Satellite                                                                                                    |                                     |
| SMTP Account License:          | Hostname: skylab.accellion.pvt<br>Application ID: 1000<br>User ID: 123456@accellion.com<br>Upload SMTP Account License                                                                                                    |                                     |
| SMTP Satellite Service Status: | Restart Service                                                                                                    | phabet).<br>s user already created. |
| SMTP Satellite Configuration:  | [configuration]<br>##### Networking #####<br># IP / hostname to bind<br># Required to be set to the IP/Hostname of the SMTP VM<br># Change in setting should be followed by restart of the gateway<br># Default is 127.0.0.1 ie localhost<br>#SMTPIP=10.254.90.105<br>##### Authentication Settings #####<br># Comma separated patterns to restrict emails from sender email addresses not in these emails<br>Save Configuration |                                     |

- 3. Fill out the required information.
- Account Email These are the account addresses that will be created, and where the invitations will be sent. Multiple email addresses can be entered, separated by a comma or semi-colon.
- **Password** A password must also be set for the account to authenticate to the Accellion server. The password must be at least 6 characters long and contain at least one numeral and one upper case letter. The password will be ignored if the account user is an LDAP account, or already exists on the Accellion server.
- 4. Click **Submit** to create the account.

#### Set Up the MFD

Next, add the Accellion SMTP account to the MFD.

On the MFD(s) that will be using the Accellion SMTP Satellite, you must add the IP address/hostname of the Accellion SMTP server and the account it will be using. Setup of these will depend on the MFD being used. Consult the manufacture's manual for assistance.

The account is now able to receive requests from the MFD, and replace the email attachment with a secure Accellion link.

#### Managing the SMTP Satellite

Once setup, the SMTP Satellite requires no management. Additional SMTP accounts can be added via the Controller under Manage  $\rightarrow$  SMTP. Any changes to the account on the Accellion Controller or changes to the SMTP Satellite requires updating of the settings on the MFD.

## **Archival Satellite**

The Accellion Archival Satellite archives emails and attachments for companies that require all emails be kept for later discovery/auditing. The Archival Satellite sends the email on to the company's existing email archive server.

#### **Firewall Ports**

| Service | Туре | Port | Direction        | Notes                        |
|---------|------|------|------------------|------------------------------|
| HTTPS   | ТСР  | 443  | Inbound/Outbound | -                            |
| SSH     | ТСР  | 22   | Inbound/Outbound | For Support                  |
| DNS     | UDP  | 53   | Inbound/Outbound | -                            |
| AUDP    | UDP  | 8812 | Inbound/Outbound | To all Accellion servers     |
| NTP     | UDP  | 123  | Outbound         | -                            |
| SMTP    | ТСР  | 25   | Outbound         | To existing archiving server |

#### Deploying

The Archival Satellite requires access to the existing archival solution for your company. For this reason it is typically set up in the same DMZ as the archival solution.

## Archival Satellite Settings

There are no Archival specific settings on the Archival Satellite. It has the Appliance menu so changes can be made to the server specific settings, but nothing else. All settings and management for connecting the Accellion Archival Satellite are located on the Controller.

The Archival Satellite needs the IP address/hostname of the archive server filled out under Appliance  $\rightarrow$  Configure  $\rightarrow$  Mail Host Relay.

Archiving for Web Client Accounts – Enables archiving of web user emails that match the archival criteria.

| Archival BLIA                                                                                |                                      |                                                                                                    |
|----------------------------------------------------------------------------------------------|--------------------------------------|----------------------------------------------------------------------------------------------------|
| This form allows you to edit the archival set<br>Required fields are marked with an asterisk | tings.<br>(*)                        |                                                                                                    |
|                                                                                              | Control Settir                       | ngs                                                                                                    |
| Archiving for Web Client Accounts                                                            | Disabled ≑                           | Specify whether email from web client account should be archived if it<br>matches archival criteria.                      |
| Archiving for Outlook Plugin Accounts                                                        | Enabled ≑                            | Specify whether email from outlook plugin account should be archived if it<br>matches archival criteria.                  |
| Archival Criteria                                                                            | Do Not Archive *                     | Specify which emails should be archived.                                                                                  |
| LDAP Attribute for Archival Location                                                         |                                      | Specify an appropriate attribute in LDAP that is indicative of a user's archival<br>location.                             |
|                                                                                              |                                      | To map this attribute to an actual appliance location please go to Settings-<br>>Location Maps.                           |
|                                                                                              | Archive Mail Set                     | ttings                                                                                                    |
| Archival Destination                                                                         | Send back to the original sender 🔷 * | Specify email address to which all archival emails will be sent.                                                          |
| Email Address for Bounce Message                                                             |                                      | Specify a single email address for accepting bounce/NDR messages for<br>Archival emails sent from the Archival appliance. |
|                                                                                              | Submit                               | Cancel                                                                                                    |

**Archiving for Outlook Plugin Accounts –** Enables archiving of Outlook Plugin user emails that match the archival criteria.

Archival Criteria - Determines what emails will be archived.

Do Not Archive – Disables the Archival feature. No emails will be archived.

Archive All Emails – Archives all emails sent via the Accellion server.

Archive Selected Emails - When selected, gives two new options:

Only if sender's LDAP attribute – Determines what LDAP attribute is checked.

Matches with - Determines what the LDAP attribute will need to be for the account to be selected for Archival.

**LDAP Attribute for Archival Location –** Specifies what LDAP attribute is used to determine a user's archival location (when multiple Archival Satellites are available). This attribute can be set under Settings  $\rightarrow$  Location Maps.

Archival Destination - Determines where archival emails are sent.

Send back to the original sender – Sends the archival email back to the originator of the email.

Send to the following email address – When selected, gives a new option to add an email address the archival email is sent to.

**Email Address for Bounce Message –** The email address for accepting bounce/NDR messages for Archival emails sent from the Accellion Archival Satellite.

#### Managing the Archiving Satellite

Archive Satellites can take advantage of LDAP mapping to determine what Satellite is used if multiple Archiving Satellites are available. These can be set under Settings  $\rightarrow$  Map Locations  $\rightarrow$  Map Archival Locations.

## **Kitedrive Sync Satellite**

End users install the Kitedrive Sync client and choose a sync location on their local system. Within the sync location, users will see folders corresponding to their Kitedrive as well as other syncable workspaces on the Accellion server. For the Kitedrive workspace, synchronization is continuous as long as the Kitedrive client is running. Sync for other workspaces is on demand. Users can initiate on demand sync by clicking the **SYNC NOW** link in the Kitedrive client or tool-tray menu.

#### **Firewall Ports**

| Service | Туре | Port | Direction        | Notes                    |
|---------|------|------|------------------|--------------------------|
| HTTPS   | ТСР  | 443  | Inbound/Outbound | -                        |
| DNS     | UDP  | 53   | Inbound/Outbound | -                        |
| AUDP    | UDP  | 8812 | Inbound/Outbound | To all Accellion servers |
| NTP     | UDP  | 123  | Outbound         | -                        |
| SSH     | ТСР  | 22   | Inbound/Outbound | For Support              |

#### Deploying

The Kitedrive satellite must be deployed where it can access the Accellion Controller.

#### Kitedrive Sync Satellite Settings

The Kitedrive interface looks exactly like <u>Accellion Satellite</u> interface.

| Nitedrive Install Registry<br>Setting                                        |                                                                                                    |
|------------------------------------------------------------------------------|----------------------------------------------------------------------------------------------------|
| Value                                                                        |                                                                                                    |
| rt Users: Enabled (Sharing allowed)<br>dard Users: Enabled (Sharing allowed) |                                                                                                    |
| /orkspace                                                                    |                                                                                                    |
| Pevoke mobile user sessions, please on to Manage->Client Appli               | ations                                                                                                    |
|                                                                              | Setting<br>Value<br>rt Users: Enabled (Sharing allowed)<br>dard Users: Enabled (Sharing allowed)<br>orkspace<br>Revoke mobile user sessions, please go to Manage->Client Applic |

#### Managing the Kitedrive Sync Satellite

Both the kitedrive workspace and Sync functionality are enabled on the Controller's administrative interface under Settings  $\rightarrow$  Sync App.

To add kitedrive functionality to a user's account:

1. On the Controller's administrative web interface, navigate to Manage  $\rightarrow$  Users

|            | Web Client Accounts                                   |
|------------|-------------------------------------------------------|
| Hostname:  | skylab.accellion.pvt                                  |
| User Type: | Standard User 💠                                       |
|            | Send Invitation Email                                 |
|            | Include Mobile App Invitation Email Content           |
|            | 🧭 Include Sync Client Invitation Email Content        |
|            | 🧭 Include Lync Plugin Invitation Email Content        |
|            | Resend invitation email to existing users: 🔵 Yes 💿 No |

- 2. Click **Add User** to bring up the Add User page.
- 3. Under the "Web Client" section, check Include Sync Client Invitation Email Content.
- 4. Click Submit.

The user will receive the invitation email containing a link to download the kitedrive client, and a link to the *Accellion User Guide*.

Further information for installing the Kitedrive Sync client can be found in the Accellion User Guide.

## **Kitepoint Satellite**

The Kitepoint Satellite, also referred to as a Kitepoint Connector, allows users to synchronize Accellion workspaces with folders on their local computer. This function can be added to existing workspaces, or newly created ones. Multiple users can use the same workspace, and kitredrive synchronizes documents between them all.

#### **Firewall Ports**

| Service   | Туре | Port | Direction        | Notes                    |
|-----------|------|------|------------------|--------------------------|
| HTTPS     | ТСР  | 443  | Inbound/Outbound | -                        |
| SMB       | ТСР  | 445  | Inbound/Outbound | To the CIFS/SMB server   |
| SSH       | ТСР  | 22   | Inbound/Outbound | For Support              |
| HTTP      | ТСР  | 80   | Inbound/Outbound | SharePoint Connection    |
| DNS       | UDP  | 53   | Inbound/Outbound | -                        |
| AUDP      | UDP  | 8812 | Inbound/Outbound | To all Accellion servers |
| Websocket | ТСР  | 8082 | Inbound/Outbound | To all Accellion servers |
| NTP       | UDP  | 123  | Outbound         | -                        |

#### Deploying

The Kitepoint Satellite requires access to both the Accellion Controller and the SharePoint resources, typically in the DMZ.

#### **Kitepoint Satellite Settings**

After the Kitepoint Satellite has been added to the Controller, it must be configured. To start, log into the administrative web interface on the Kitepoint Satellite.

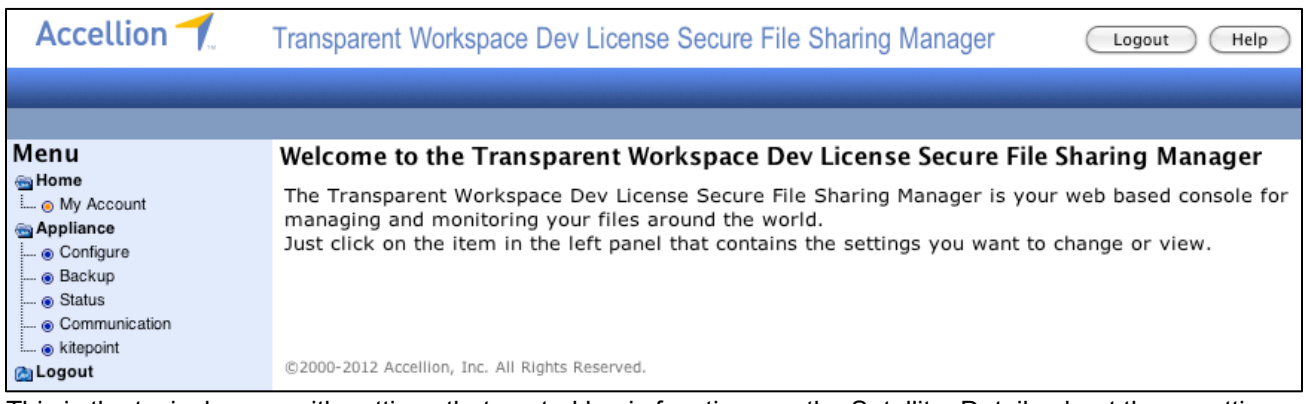

This is the typical menu with settings that control basic functions on the Satellite. Details about these settings are in the *Accellion Administrative Guide*.

#### Appliance $\rightarrow$ Kitepoint

On this page all Kitepoint specific settings are accessed.

Follow these steps to add a Kitepoint connection.

1. Click Add. The following page displays:

| Add kitepoint Conne          | ection               |      |                                                                                                    |
|------------------------------|----------------------|------|----------------------------------------------------------------------------------------------------|
| Required fields are marked v | vith an asterisk (*) |      |                                                                                                    |
| Record Type:                 | Suggested +          |      | Suggested sites automatially appear on users' kitepoint list.<br>Overrides blacklist and whitelist.<br>Blacklisted sites cannot be added by the users. Previously added<br>sites are also not accessible if they fall into blacklist.<br>If whitelist is used, all sites that are not inside the whitelist are not<br>accessible. |
| ECM Type:                    | SharePoint 2013 + *  |      |                                                                                                    |
| Name:                        | *                    |      | For suggested sites, this name is displayed in the kitepoint list in the Web Client.                                                                                                    |
| Description:                 |                      |      |                                                                                                    |
| SharePoint Team Site URL:    | *                    |      | Please enter in URL encoded format. (e.g. '\$'->'%26')<br>For blacklist and whitelist, an asterisk(*) can be added at the end as<br>wildcard.                                                                                                    |
| Test                         |                      |      |                                                                                                    |
| Username (optional):         |                      |      | Please enter a username and password to test the connection to the ECM.<br>If username is not entered, authentication to the ECM will not be tested.                                                                                                    |
| Password (optional):         |                      |      |                                                                                                    |
|                              | Test & Submit        | Test | Cancel                                                                                                    |

2. Fill in this page with the Kitepoint Connection details as described below.

**Record Type –** There are three record types available:

- Assigned These sites automatically appear in the user's kitepoint list.
- Whitelist This will mask out all sites except the whitelisted sites. &&&
- Blacklist These sites are not available to the user. &&& Wait... what? Sent message to Singapore

ECM Type – Determines whether the Kitepoint Connection is to a SharePoint 2013, 2010 or 2007 server.

**Status** – Toggles the Kitepoint service off and on. It can be disabled without deleting if the SharePoint service becomes temporarily unavailable.

**Kitepoint Name** – This is the name displayed in the Kitepoint list in the Accellion web user interface, as well as the Kitepoint Connection list on the administrative page.

**SharePoint Team Site URL** – The URL to which this connection maps to when retrieving SharePoint resources.

**Description** – This will display on the Kitepoint Connection administrative page. It is used only to describe what this connection is.

**Username/Password** – This is used to test the new Kitepoint Connection. Enter a valid username and password.

Click **Test** to test the username/password, without saving.

Click **Test & Submit** to test the username and password and save any changes.

3. Click Submit to creat the Kitepoint Connector.

Another method to test the Kitepoint Connection is to click **Test** in the Actions column. The following page displays.

4. Enter a valid SharePoint user name and password and click **Test**.

If it is unable to connect, or if there is invalid information, an error is displayed and the fields with incorrect information are highlighted.

If the Username is incorrect, the following error appears:

Error: Failed to add the connection! Attempting to authenticate as <username>... FAILED.

If this happens, check the username and password, and try again.

Once added the new Kitepoint Connection shows in the table on the Appliance  $\rightarrow$  Kitepoint page. It also displays in the Web Client page of any user whose account has access to those SharePoint resources.

To verify it is active, check the Kitepoint Service on the Administrative web interface on the Satellite under Appliance  $\rightarrow$  Status.

To change any of the settings for an existing Kitepoint Connection, click Edit.

To remove a Kitepoint Connection, click **Delete**. You will be asked to confirm the deletion.

To test the connection with alternate user names, click **Test**. This opens a new page. This is used for troubleshooting individual user accounts.

#### Managing the Kitepoint Satellite

Kitepoint is available via the Accellion web user interface. Any user that authenticates with appropriate MSAD credentials has their available SharePoint resources displayed above the workspaces on the left.

#### Troubleshooting

**Connection Issues** – If a user reports an issue connecting, or that SharePoint resources are not available, check the following:

- Verify the account they're using has access to those SharePoint resources. It could be they have multiple accounts, and the account they're logging in with doesn't have access to those resources.
- Check their user account via the Kitepoint Satellite under Appliance → Kitepoint, and click **Test**. Enter that user's credentials in and verify the connection succeeds.

**Check Disk Space Error** – If the user receives an error such as "Check Disk Space", it could mean the temp directory within the Kitepoint server is full. This directory is cleaned out automatically, with any temporary files older than three days removed several times an hour. To resolve this, wait until the temp directory has been cleaned out, or contact Accellion technical support.

## **Online Viewer – Advanced Satellite**

The Online Viewer – Advanced Satellite handles document rendering for display in the Online Viewer for Web Client and Mobile App users. The Satellite is used in deployments with a heavy usage load where the task of rendering files for display in the viewer must be off-loaded from the Accellion Controller.

#### **Firewall Ports**

| Service | Туре | Port | Direction        | Notes                    |
|---------|------|------|------------------|--------------------------|
| HTTPS   | ТСР  | 443  | Inbound/Outbound | -                        |
| SSH     | ТСР  | 22   | Inbound/Outbound | -                        |
| DNS     | UDP  | 53   | Inbound/Outbound | -                        |
| AUDP    | UDP  | 8812 | Inbound/Outbound | To all Accellion servers |
| NTP     | UDP  | 123  | Inbound/Outbound | -                        |

## Deploying

The Online Viewer – Advanced Satellite can be deployed in the same network as the Accellion Controller. It requires a minimum of 4 GB of RAM when used in a virtual environment.

#### **Online Viewer Advanced Satellite Settings**

There are no specific settings on the Online Viewer Advanced – Satellite.

#### Managing the Online Viewer Advanced Satellite

On the Controller, navigate to Administration  $\rightarrow$  Viewer Mappings  $\rightarrow$  Online Viewer Advanced Satellites. From here, you can determine which locations use an existing Online Viewer – Advanced Satellite.

| Online Viewer Advanced - Satellite Mapping                                                                                                    |          |              |       |  |  |  |
|----------------------------------------------------------------------------------------------------|----------|--------------|-------|--|--|--|
| This form allows you to map an appliance from a particular location to a Online Viewer Advanced - Satellite.<br>Please <b>contact an Accellion Adminstrator</b> to guide you through this process |          |              |       |  |  |  |
| App ID Location Mapping Apply                                                                                                    |          |              |       |  |  |  |
| 1000                                                                                                    | FTA()    | No Mapping ≑ | Apply |  |  |  |
| 1000                                                                                                    | palo(us) | No Mapping ≑ | Apply |  |  |  |

To map an Online Viewer Advanced – Satellite, choose the location under the **Mapping** pull-down menu. All Online Viewer Advanced – Satellites are listed there. Select the new location and the corresponding **Apply** link becomes active. Click **Activate** to save the location change.

When switched, web users who use the Online Viewer function will then be using their designated viewing Satellite. The change is transparent to the users.

## Troubleshooting

When adding the Satellite you receive the error:

Error

An error occurred while adding application. Please re-try

This indicates not enough resources are available when setting up the Satellite, or that the Online Viewer – Advanced is disabled on the Controller. It can be enabled under the Settings  $\rightarrow$  Web Client  $\rightarrow$  Features tab. The Online Viewer – Advanced requires 4 GB of RAM and 2 CPUs minimum on both the Controller and Satellite.

All Firewall Ports

# **All Firewall Ports**

| Service                  | Protocol | Source<br>Host   | Source<br>Port | e Target<br>Host             | Target<br>Port | Reason                                                                                                    |  |  |  |
|--------------------------|----------|------------------|----------------|------------------------------|----------------|----------------------------------------------------------------------------------------------------|--|--|--|
| REQUIRED for all Servers |          |                  |                |                              |                |                                                                                                    |  |  |  |
| HTTP                     | TCP      | Any              | -              | Server(s)                    | 80             | Redirects to port 443.                                                                                             |  |  |  |
| HTTP                     | TCP      | Server           | -              | fsbwserver.f-<br>secure.com  | 80             | Allows server to<br>obtain Anti-Virus<br>definition updates<br>(if purchased).                                     |  |  |  |
| HTTPS                    | TCP      | Any              | -              | Server(s)                    | 443            | Access web interface.                                                                                              |  |  |  |
| HTTPS                    | ТСР      | Server           | -              | update.accellion.net         | 443            | Allows servers to<br>obtain software<br>updates from<br>Accellion's update<br>server.                              |  |  |  |
| DNS                      | UDP      | Server(s)        | -              | DNS Servers                  | 53             | DNS Resolution to allow servers to lookup hostnames.                                                               |  |  |  |
| SMTP                     | TCP      | Server(s)        | -              | Mail-Gateway server<br>(any) | 25             | System must send<br>emails and can be<br>configured to<br>deliver email<br>directly or through<br>an SMTP-Gateway. |  |  |  |
| NTP                      | TCP      | Server(s)        | -              | NTP Servers                  | 123            | Servers must<br>maintain a<br>synchronized time<br>for proper<br>communications<br>and logging.                    |  |  |  |
| MPIPE                    | UDP      | Server(s)        | 1024           | Server(s)                    | 8812           | Accellion<br>Proprietary UDP<br>communications.                                                                    |  |  |  |
| RSYNC                    | ТСР      | Server(s)        | -              | Server (s)                   | 873            | RSYNC<br>communication to<br>allow files to<br>replicate between<br>servers.                                       |  |  |  |
| CONDITION                | ALLY REQ | UIRED for all se | rvers – IF     | IPSEC is not available       |                |                                                                                                    |  |  |  |
| IPSEC                    | UDP      | Server(s)        | 500            | Server(s)                    | 500            | IPSEC IKE<br>communication<br>between servers.                                                                     |  |  |  |
| OPTIONAL FOR CONTROLLERS |          |                  |                |                              |                |                                                                                                    |  |  |  |

#### All Firewall Ports

| Service     | Protocol | Source<br>Host     | Source<br>Port | e Target<br>Host    | Target<br>Port           | Reason                                                                                      |
|-------------|----------|--------------------|----------------|---------------------|--------------------------|---------------------------------------------------------------------------------------------|
| LDAP        | ТСР      | Server(s)          | -              | Directory Server(s) | 3891                     | When purchased<br>user authentication<br>can be integrated<br>with a Directory<br>Server.   |
| OPTIONAL    |          |                    |                |                     |                          |                                                                                             |
| SNMP        | UDP      | SNMP<br>Servers    | -              | Server              | 161                      | Server can be<br>monitored using                                                            |
| SNMP        | TCP      | SNMP<br>Servers    | -              | Server              | 199                      | SNMP polling.                                                                               |
| SFTP        | TCP      | SFTP<br>Satellites | -              | Server              | 22                       | Allows<br>communication with<br>SFTP Satellites.                                            |
| Syslog      | UDP      | Server             | -              | Syslog Servers      | 514                      | Server can send logging messages to a Syslog Server                                         |
| SSH         | TCP      | 174.129.220.9<br>2 | -              | Server              | 22                       | Allows Accellion to<br>access the system<br>for maintenance<br>and support.                 |
| ILO console | ТСР      | 174.129.220.9<br>2 | -              | Server ILO          | 443 &<br>23 <sup>2</sup> | Allow Accellion to<br>access the ILO<br>console for<br>hardware support<br>and diagnostics. |

Note 1: Port 389 for LDAP, Port 636 for LDAPS, Port 3268 for Active Directory Global Catalog.

Note 2: These ports can be changed from ILO interface.

#### All Firewall Ports

# Resources

If you have questions that were not answered by this guide, or technical assistance, visit our support portal at: <a href="https://support.accellion.net/">https://support.accellion.net/</a>